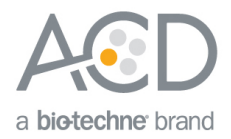

# RNAscope<sup>®</sup> LS Multiplex Fluorescent Assay Combined with Immunofluorescence Technical Note

# Introduction

This Technical Note provides guidelines for performing automated *in situ* hybridization (ISH) using an RNAscope<sup>®</sup> LS Multiplex Fluorescent Reagent Kit (Cat. No. 322800) combined with immunofluorescence (IF) on the Leica BOND RX System. This procedure is based on the standard RNAscope<sup>®</sup> LS Multiplex Fluorescent Assay and requires the Leica BOND Detection Kit for immunofluorescent detection). Before starting the procedure, create a protocol for the RNAscope<sup>®</sup> assay combined with IF on the RX controller with the help of your ACD FAS. For every chemical, read the Material Safety Data Sheet (MSDS) and follow handling instructions. Wear appropriate protective eyewear, clothing, and gloves. For the latest service and support information, go to www.acdbio.com/support.

Consult www.leicabiosystems.com/ihc-ish-fish/immunohistochemistry-ihc-antibodies-novocastra-reagents/primaryantibodies/ for Ready-To-Use (RTU) compatible antibodies with the BOND RX.

**Note:** RNAscope<sup>®</sup> uses proprietary protease that may not be compatible with all antibodies. Please validate your antibody for use with the RNAscope<sup>®</sup> Assay.

# Materials Required

# RNAscope® LS Multiplex Fluorescent Reagent Kit

The kit provides enough reagents to stain ~60 standard slides. The reagents are Ready-To-Use (RTU) except for the TSA® buffer, and are stored as indicated in the following table:

|   | RNAscope <sup>®</sup> LS Multiplex Reagent Kit (Cat. No. 322440) |                   |         |  |  |  |
|---|------------------------------------------------------------------|-------------------|---------|--|--|--|
| V | Reagent                                                          | Quantity          | Storage |  |  |  |
|   | RNAscope <sup>®</sup> 2.5 LS Hydrogen Peroxide                   | 21 mL x 1 bottle  | 2–8°C   |  |  |  |
|   | RNAscope® 2.5 LS Protease III                                    | 21 mL x 1 bottle  | 2–8°C   |  |  |  |
|   | RNAscope® 2.5 LS Rinse                                           | 29 mL x 2 bottles | 2–8°C   |  |  |  |
|   | RNAscope® LS Multiplex AMP 1                                     | 21 mL x 1 bottle  | 2–8°C   |  |  |  |
|   | RNAscope® LS Multiplex AMP 2                                     | 21 mL x 1 bottle  | 2–8°C   |  |  |  |
|   | RNAscope® LS Multiplex AMP 3                                     | 21 mL x 1 bottle  | 2–8°C   |  |  |  |
|   | RNAscope® LS Multiplex HRP C1                                    | 21 mL x 1 bottle  | 2–8°C   |  |  |  |
|   | RNAscope® LS Multiplex HRP C2                                    | 21 mL x 1 bottle  | 2–8°C   |  |  |  |
|   | RNAscope® LS Multiplex HRP C3                                    | 21 mL x 1 bottle  | 2–8°C   |  |  |  |
|   | RNAscope® TSA Buffer                                             | 29 mL x 3 bottle  | 2–8°C   |  |  |  |
|   | RNAscope® LS Multiplex HRP Blocker                               | 29 mL x 2 bottle  | 2–8°C   |  |  |  |
|   | RNAscope® LS Multiplex DAPI                                      | 21 mL x 1 bottle  | 2–8°C   |  |  |  |

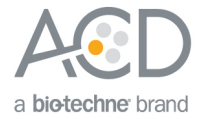

# Materials from Leica BOND RX

The RNAscope<sup>®</sup> LS Multiplex Fluorescent Assay requires specific materials and equipment available *only* from Leica Biosystems.

| $\checkmark$ | Component                                  | Cat. No.  | Storage             |
|--------------|--------------------------------------------|-----------|---------------------|
|              | BOND 30 mL Open containers                 | OP309700  | Room temp (20–25°C) |
|              | BOND 7 mL Open containers*                 | OP79193   | Room temp (20–25°C) |
|              | BOND Research Detection System             | DS9455    | Room temp (20–25°C) |
|              | BOND Universal Covertiles 100 pack         | \$21.2001 | Room temp (20–25°C) |
|              | BOND Polymer Refine Detection              | DS9800    | 2–8°C               |
|              | BOND Epitope Retrieval Solution 1-1L (RTU) | AR9961    | 2–8°C               |
|              | BOND Epitope Retrieval Solution 2-1L (RTU) | AR9640    | 2–8°C               |
|              | BOND Dewax Solution – 1L (RTU)             | AR9222    | 2–8°C               |
|              | BOND Wash Solution 10X Concentrate – 1L    | AR9590    | 2–8°C               |
|              | BOND Aspirating Probe Cleaning System      | CS9100    | 2–8°C               |
|              | BOND Mixing Stations                       | \$21.1971 | Room temp (20–25°C) |

\*(Optional) Recommended for use with TSA® Plus fluorophores.

# TSA<sup>®</sup> Plus Fluorophores or Opal<sup>™</sup> Dyes

The assay requires TSA<sup>®</sup> Plus fluorophores or Opal<sup>™</sup> dyes from PerkinElmer (see the following table). Dilute the fluorophores in TSA buffer provided by the RNAscope<sup>®</sup> LS Multiplex Reagent Kit. Choose a dilution factor for each fluorophore based on recommendations from ACD and your needs (for example, tissue quality or microscope setting). Materials are qualified using a 1:1500 dilution for all three fluorophores. We cannot guarantee assay results if you use other fluorescent dyes.

| Fluorophores                             | Production number (PerkinElmer)     | Recommended dilution range |
|------------------------------------------|-------------------------------------|----------------------------|
| PerkinElmer TSA® Plus fluorescein System | NEL741001KT*                        | 1:750–1:3000               |
| PerkinElmer TSA® Plus Cyanine 3 System   | NEL744001KT*                        | 1:750–1:3000               |
| PerkinElmer TSA® Plus Cyanine 5 System   | NEL745001KT*                        | 1:750–1:3000               |
| Opal 520                                 | FP1487001KT: Opal 520 Reagent Pack† | 1:750–1:3000               |
| Opal 570                                 | FP1488001KT: Opal 570 Reagent Pack† | 1:750–1:3000               |
| Opal 620                                 | FP1495001KT: Opal 620 Reagent Pack† | 1:750–1:3000               |
| Opal 690                                 | FP1497001KT: Opal 690 Reagent Pack† | 1:750–1:3000               |

\* Depending on the dilution factor used, this stock size (300 µl) is sufficient to run the assay on 750–3000 slides. More size options are available from the PerkinElmer product website.

† Depending on the dilution factor used, this stock size (150 µl) is sufficient to run the assay on 375–1500 slides.

## Recommended fluorophore combinations

Use the TSA<sup>®</sup> Plus system or Opal<sup>™</sup> dyes from PerkinElmer to develop the RNAscope<sup>®</sup> and IF signal. The following table lists examples of 3-plex fluorophore combinations using the TSA<sup>®</sup> Plus system or Opal<sup>™</sup> dyes from PerkinElmer. Opal 520 and Opal 570 are interchangeable with TSA<sup>®</sup> Plus fluorescein and Cyanine 3, respectively (see Options 1 and 2 in the

#### ${\rm RNAscope}^{\circledast}$ LS Multiplex Fluorescent Assay Combined with Immunofluorescence Technical Note

#### 322818-TN Effective Date 02282017

2

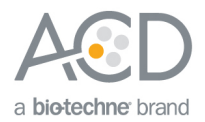

table). Users may assign a certain fluorophore to any of the ACD multiplex TSA-F1, TSA-F2, and TSA-F3 channels (see Options 3 and 4). Do not assign the same fluorophore to more than one channel. For each assay, use only one fluorophore from each set of interchangeable fluorophores.

**IMPORTANT!** If Cyanine 5 is assigned to the TSA-F1 or TSA-F2, users may need to increase the concentration of TSA® Plus Cyanine 5.

| Reagent registration name | Option1 (recommended)             | Option 2 | Option 3                          | Option 4 |
|---------------------------|-----------------------------------|----------|-----------------------------------|----------|
| ACD Multiplex TSA-F1      | TSA <sup>®</sup> Plus fluorescein | Opal 520 | TSA® Plus Cyanine 3               | Opal 570 |
| ACD Multiplex TSA-F2      | TSA® Plus Cyanine 3               | Opal 570 | TSA <sup>®</sup> Plus fluorescein | Opal 520 |
| ACD Multiplex TSA-F3      | TSA® Plus Cyanine 5               | Opal 690 | TSA <sup>®</sup> Plus Cyanine 5   | Opal 690 |

If you are running a 3-plex RNAscope<sup>®</sup> *in situ* hybridization (ISH) plus immunofluorescent (IF) assay, see the following table for examples below of four fluorophore combinations. Use Opal 620 as the fourth color when using the TSA<sup>®</sup> Plus fluorophores (see Option 1 in the table). Alternatively, you may choose four colors from the Opal<sup>™</sup> 7-color fIHC kit (see Options 2–4 in the table). Opal users may assign a certain fluorophore to any of the ACD multiplex TSA-F1, TSA-F2, and TSA-F3 channels for RNAscope<sup>®</sup> ISH, or the TSA-F4 channel for IF (for example, in Options 2–4).

| Reagent registration name | Option 1 (recommended) | Option 2                          | Option 3 | Option 4 |
|---------------------------|------------------------|-----------------------------------|----------|----------|
| ACD Multiplex TSA-F1      | Opal 520               | TSA <sup>®</sup> Plus Fluorescein | Opal620  | Opal 520 |
| ACD Multiplex TSA-F2      | Opal 570               | TSA® Plus Cyanine 3               | Opal 520 | Opal 570 |
| ACD Multiplex TSA-F3      | Opal 620               | Opal 620                          | Opal 690 | Opal 690 |
| TSA-F4                    | Opal 690               | TSA® Plus Cyanine 5               | Opal 570 | Opal 620 |

**IMPORTANT!** Use a fluorescent multispectral imaging system, such as the Nuance<sup>®</sup> EX, Mantra<sup>™</sup>, or Vectra<sup>®</sup> Systems, to successfully analyze your multiplex fluorescent staining. Always check the viewing capacity of your imaging system before setting up experiments.

# Workflow

Part 1: Create software protocols to perform in situ hybridization (ISH)

This section provides instructions for creating two *in situ* hybridization (ISH) software protocols on the Leica BOND RX System. The protocols are compatible with performing immunofluorescence on the same samples after ISH is completed. To detect three targets using ISH, follow the instructions in **Create a 3-plex ISH protocol** on page 3. To detect two targets using ISH, follow the instructions in **Create a duplex ISH protocol**.

# Create a 3-plex ISH protocol

**IMPORTANT!** After combining the 3-plex ISH protocol with IF, you will need four filters on your microscope to visualize the results.

- 1. In the Protocol setup screen, select **Staining** under the Protocol group menu.
- 2. Highlight the protocol for the standard RNAscope<sup>®</sup> LS Multiplex Fluorescent Assay set up by your ACD FAS (for example, **ACD Multiplex Protocol P1**). Select **Copy**.
- 3. Change the protocol name for your first probe to **ACD Multiplex Protocol P1 bw** in the Name text box, **MultP1bw** in the Abbreviated name text box, and **ACD Multiplex Protocol P1 with Bond Wash** in the Description text box.

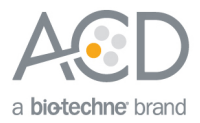

4. Highlight the **DAPI** step (step 147). From the Reagent drop down menu, change **DAPI** to **Bond Wash**.

| nsert reagent Insert wash     | Duplicate | Delete duplicate | Import                         |
|-------------------------------|-----------|------------------|--------------------------------|
| Step N° Reagent               | Supplier  | Inc. (min)       |                                |
| 67 ACD Multiplex TSA-F1       | ACD       | 1:00             | ACD LS Multiplex Detection Kit |
| 68 ACD Multiplex TSA-F1       | ACD       | 30:00            | <u>(</u>                       |
| 77 ACD Multiplex HRP blocker  | ACD       | 1:00             | Step details                   |
| 78 ACD Multiplex HRP blocker  | ACD       | 15:00            | Reagent: Bond Wash (ACD)       |
| 87 ACD Multiplex HRP-C2       | ACD       | 1:00             |                                |
| 88 ACD Multiplex HRP-C2       | ACD       | 15:00            | Incubation time (min):         |
| 97 ACD Multiplex TSA-F2       | ACD       | 1:00             | Wash:                          |
| 98 ACD Multiplex TSA-F2       | ACD       | 30:00            |                                |
| 107 ACD Multiplex HRP blocker | ACD       | 1:00             |                                |
| 108 ACD Multiplex HRP blocker | ACD       | 15:00            |                                |
| 117 ACD Multiplex HRP-C3      | ACD       | 1:00             |                                |
| 118 ACD Multiplex HRP-C3      | ACD       | 15:00            |                                |
| 127 ACD Multiplex TSA-F3      | ACD       | 1:00             |                                |
| 128 ACD Multiplex TSA-F3      | ACD       | 30:00            |                                |
| 137 ACD Multiplex HRP blocker | ACD       | 1:00             |                                |
| 138 ACD Multiplex HRP blocker | ACD       | 15:00            |                                |
| 147 Bond Wash                 | ACD       | 10:00            |                                |
|                               |           | Ö                |                                |
|                               |           | $\odot$          |                                |

- 5. To perform a sequential dual stain (ds stain), make sure that **First** is selected under Double-staining status. **Note:** The **Single** button is optional unless you would like to run a single stain assay with this protocol.
- 6. Select Save.
- 7. Click Next to proceed. Ignore any pop ups that may appear on the screen.
- 8. To create a protocol for each additional probe, follow steps 1–7.

### Create a duplex ISH protocol

- 1. In the Protocol setup screen, select **Staining** under the Protocol group menu.
- 2. Highlight the protocol for the standard RNAscope<sup>®</sup> LS Multiplex Fluorescent Assay set up by your ACD FAS (for example, **ACD Multiplex Protocol P1**). Select **Copy**.
- 3. Change the protocol name for your first probe to ACD Duplex Protocol P1 bw in the Name text box, Du\_P1bw in the Abbreviated name text box, and ACD Duplex Protocol P1 with Bond Wash in the Description text box.
- 4. Highlight the DAPI step (step 147). From the Reagent drop down menu, change DAPI to Bond Wash.
- 5. To perform a sequential dual stain (ds stain), make sure that **First** is selected under Double-staining status. **Note:** The **Single** button is optional unless you would like to run a single stain assay with this protocol.
- 6. Click on **Show wash steps** to view all of the wash steps.
- 7. Select **Delete duplicate** or **Delete wash** to delete steps 117-146.
- 8. Select Save.
- 9. Click **Next** to proceed. Ignore any pop ups that may appear on the screen.
- 10. To create a protocol for each additional probe, follow steps 1-7.

#### RNAscope® LS Multiplex Fluorescent Assay Combined with Immunofluorescence Technical Note

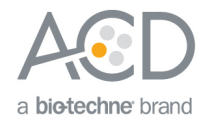

|               | <ul> <li>ACD Duplex Proto</li> </ul> | col P1 bw             |                  | Protocol type: (ISH detection  |    |
|---------------|--------------------------------------|-----------------------|------------------|--------------------------------|----|
|               | Du_P1bw                              | )                     |                  |                                |    |
|               | ACD Duplex Proto                     | col P1 with bond wash | 1                |                                |    |
| BOND RX       |                                      |                       |                  |                                |    |
| Insert reage  | Insert wash                          |                       | Delete duplicate |                                | rt |
| Step N*       | Reagent                              | Supplier              | Inc. (min)       | Preferred detection system:    |    |
| 1 *ACI        | D 2.5 P1                             | Advanced Cell Diag    | n0:00 🔺          | ACD LS Multiplex Detection Kit | _  |
| 2 *ACE        | D 2.5 P1                             | Advanced Cell Diag    | m0:00            | 6                              |    |
| 3 *ACE        | D 2.5 P1                             | Advanced Cell Diag    | m120:00          | Step details                   |    |
| 15 ACD        | Multiplex Amp 1                      | ACD                   | 1:00             | Reagent: (*ACD 2.5 P1          |    |
| 16 ACD        | Multiplex Amp 1                      | ACD                   | 30:00            | (000                           | _  |
| 25 *LSI       | Rinse                                | Advanced Cell Diag    | m5:00            |                                | _  |
| 26 *LSI       | Rinse                                | Advanced Cell Diag    | m5:00            | Wash:                          |    |
| 31 ACD        | Multiplex Amp 2                      | ACD                   | 1:00             |                                |    |
| 32 ACD        | Multiplex Amp 2                      | ACD                   | 30:00            |                                |    |
| 41 *LSI       | Rinse                                | Advanced Cell Diag    | m5:00            |                                |    |
| 42 *LSI       | Rinse                                | Advanced Cell Diag    | m5:00            |                                |    |
| 47 ACD        | Multiplex Amp 3                      | ACD                   | 1:00             |                                |    |
| 48 ACD        | Multiplex Amp 3                      | ACD                   | 15:00            |                                |    |
| 57 ACD        | Multiplex HRP-C1                     | ACD                   | 1:00             |                                |    |
| 58 ACD        | Multiplex HRP-C1                     | ACD                   | 15:00            |                                |    |
| 67 ACD        | Multiplex ISA-F1                     | ACD                   | 1:00             |                                |    |
| 68 ACD        | Multiplex (SA-F1                     | ACD                   | 30:00            |                                |    |
| 77 ACD        | Multiplex HRP blocker                | ACD                   | 1:00             |                                |    |
| 79 8(3)       | usuminiev HRPhlocker                 | 11.10                 | 15mm             |                                |    |
| Show v        |                                      |                       |                  |                                |    |
| <u> </u>      |                                      |                       |                  |                                |    |
|               |                                      |                       |                  | Referred                       |    |
| Double-staini | ing status                           |                       |                  |                                |    |

| bbreviated name: Du_P1bw<br>Description: ACD Duplex Proto | )<br>col P1 with bond was | n                | )<br>)                         |        |
|-----------------------------------------------------------|---------------------------|------------------|--------------------------------|--------|
| Insert reagent Insert wash                                | Duplicate                 | Delete duplicate |                                | Import |
| Step N* Reagent                                           | Supplier                  | Inc. (min)       | Preferred detection system:    |        |
| 41 *LS Rinse                                              | Advanced Cell Diag        | jn5:00           | ACD LS Multiplex Detection Kit |        |
| 42 *LS Rinse                                              | Advanced Cell Diag        | gn 5:00          | (                              |        |
| 47 ACD Multiplex Amp 3                                    | ACD                       | 1:00             | Step details                   |        |
| 48 ACD Multiplex Amp 3                                    | ACD                       | 15:00            | Reagent: (*ACD 2.5 P1          |        |
| 57 ACD Multiplex HRP-C1                                   | ACD                       | 1:00             |                                |        |
| 58 ACD Multiplex HRP-C1                                   | ACD                       | 15:00            |                                |        |
| 67 ACD Multiplex TSA-F1                                   | ACD                       | 1:00             | Wash:                          |        |
| 68 ACD Multiplex ISA-F1                                   | ACD                       | 30:00            |                                |        |
| 77 ACD Multiplex HRP blocker                              | ACD                       | 1:00             |                                |        |
| 78 ACD Multiplex HRP blocker                              | ACD                       | 15:00            |                                |        |
| 87 ACD Multiplex HRP-C2                                   | ACD                       | 15.00            |                                |        |
| 88 ACD Multiplex HRP-C2                                   | ACD                       | 1000             |                                |        |
| 97 ACD Multiplex TSA-F2                                   | ACD                       | 1:00             |                                |        |
| 98 ACD MURIPIEX 15A-F2                                    | ACD                       | 1.00             |                                |        |
| 107 ACD Multiplex HRP blocker                             | ACD                       | 15:00            |                                |        |
| 105 ACD Multiplex HSP Diocker                             | ACD                       | 10.00            |                                |        |
| 117 Bong wash                                             | ACD                       | 10.00            |                                |        |
| Show wash steps                                           |                           |                  |                                |        |
|                                                           |                           |                  | ~                              |        |
| Double-staining status                                    |                           |                  | Preferre                       |        |

**Note:** The preceding two figures display all reagent steps.

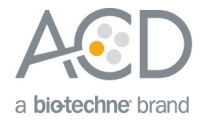

### Part 2: Create a software protocol to perform immunofluorescence (IF)

To perform immunofluorescence on the instrument with your chosen antibody, you must create an IF protocol in the RX software that uses the Leica BOND Refine Detection Kit.

#### Register the reagents

1. To add the fourth fluorophore to the assay, select the **Reagent Setup** icon at the top of the screen.

**Note:** If performing duplex ISH followed by IHC, you do not need to add a fourth fluorophore to the assay. You may use ACD Multiplex TSA-F3 for the IF protocol.

2. Select Add to enter reagent information.

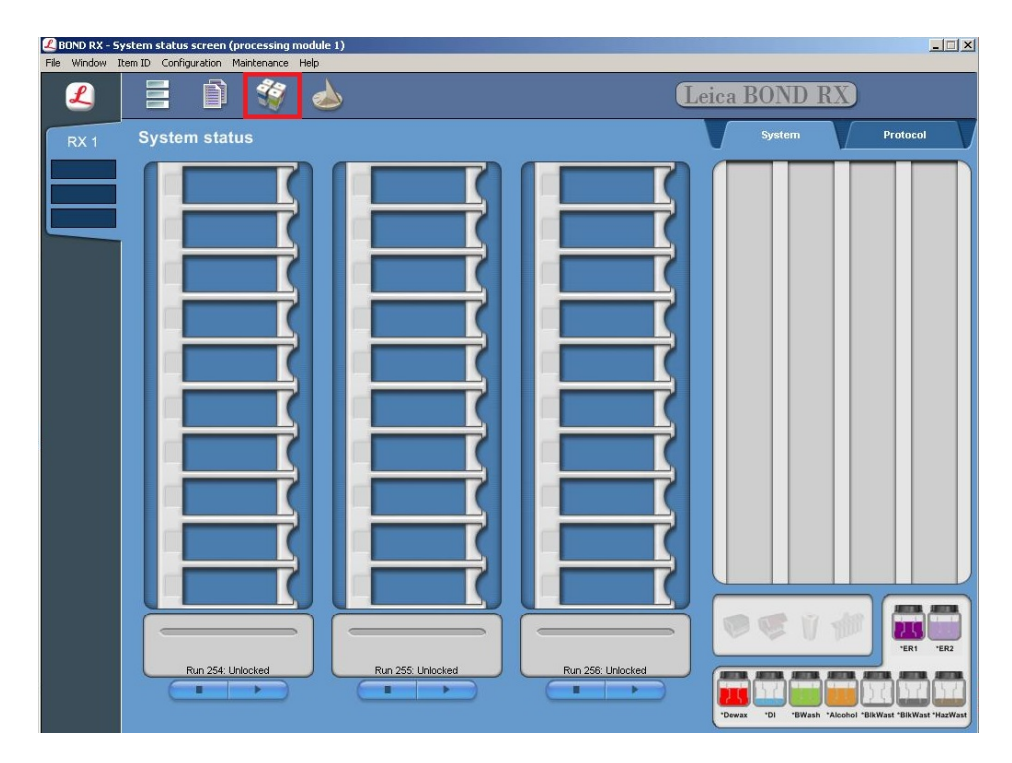

- 3. Enter a name for the fluorophore (for example, **TSA-F4**) in the Name text box.
- 4. Enter **TSA-F4** (for example) in the Abbreviated name text box.
- 5. Select Ancillary in the Type drop-down menu.

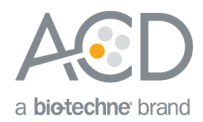

| 🗶 Add reagent     | X                 |
|-------------------|-------------------|
| Name              | (TSA-F4           |
| Abbreviated name: | (TSA-F4           |
| Туре:             | Ancillary         |
| Supplier:         |                   |
|                   |                   |
| Available bulks:  | Compatible bulks: |
|                   | *BWash<br>*DI     |
| Preferred: 🔘      | Hazardous: 🔘      |
| Save              | Cancel            |

**Note:** You may leave the Supplier text box empty.

6. Select Save.

#### Create an immunofluorescent (IF) protocol using the Leica BOND Refine Detection Kit

- 1. To create an IF protocol, highlight the\*IHC Protocol F protocol. Select Copy.
- 2. Name the protocol (for example, **Refine IF Protocol**) in the Name text box, **RefineIF** in the Abbreviated name text box, and **Bond Polymer Refine IF Protocol** in the Description text box.
- 3. Select Second in the Double-staining status menu. Other buttons are optional.

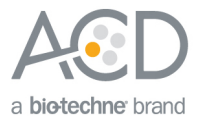

| 🖉 New protocol prope | erties                                         |                          |                |                    |                  |                       |
|----------------------|------------------------------------------------|--------------------------|----------------|--------------------|------------------|-----------------------|
|                      | Refine IF Protoc<br>RefineIF<br>Bond Polymer R | ol<br>Define IF protocol |                | Protocol type:     | (IHC staining    |                       |
| BOND RX              | ) (Insert wash                                 | Duplicate                | Delete reagent | )                  | -                | Import                |
| Step N*              | Reagent                                        | Supplier                 | Inc. (min)     | Preferred detectio | in system:       |                       |
| 1 *Peroxic           | le Block                                       | Leica Microsystems       | 5:00           | Bond Polymer       | Refine Detection |                       |
| 5 *MARKE             | ER                                             | Leica Microsystems       | 15:00          | Constanting        |                  |                       |
| 9 *Post Pr           | imary                                          | Leica Microsystems       | 8:00           | Step details       |                  |                       |
| 13 "Polyme           | ar<br>Dan n c                                  | Leica Microsystems       | 8:00           | Reagent: (*F       | Peroxide Block   | ▼)                    |
| 17 "Mixed I          | JAB Refine                                     | Leica Microsystems       | 0:00           | Incubation time    |                  | (5:00                 |
| 18 "Mixed            | JAB Refine                                     | Leica Microsystems       | TU:00          |                    |                  |                       |
|                      |                                                |                          |                |                    |                  |                       |
| Show was             | h steps                                        |                          |                |                    |                  |                       |
| Double-staining e    | status<br>O First                              | Second                   |                |                    | Save             | Preferred:     Cancel |

 Modify the protocol according to the following table. Delete \*Peroxide Block, change \*Mixed DAB Refine to TSA-F4 (or TSA-F3 if running a duplex ISH assay followed by IF), and change \*Hematoxylin to DAPI. Adjust the incubation time for each step.

| Step No. | Reagent             | Step Type | Incubation Time | Temperature |
|----------|---------------------|-----------|-----------------|-------------|
| 1        | *MARKER             | Reagent   | 15 MIN          | Ambient     |
| 2        | *Bond Wash Solution | Wash      | 0 MIN           | Ambient     |
| 3        | *Bond Wash Solution | Wash      | 0 MIN           | Ambient     |
| 4        | *Bond Wash Solution | Wash      | 0 MIN           | Ambient     |
| 5        | *Post Primary       | Reagent   | 8 MIN           | Ambient     |
| 6        | *Bond Wash Solution | Wash      | 2 MIN           | Ambient     |
| 7        | *Bond Wash Solution | Wash      | 2 MIN           | Ambient     |
| 8        | *Bond Wash Solution | Wash      | 2 MIN           | Ambient     |
| 9        | *Polymer            | Reagent   | 8 MIN           | Ambient     |
| 10       | *Bond Wash Solution | Wash      | 2 MIN           | Ambient     |
| 11       | *Bond Wash Solution | Wash      | 2 MIN           | Ambient     |
| 12       | *Bond Wash Solution | Wash      | 2 MIN           | Ambient     |
| 13       | TSA-F4/F3           | Reagent   | 1 MIN           | Ambient     |
| 14       | TSA-F4/F3           | Reagent   | 10 MIN          | Ambient     |
| 15       | *Bond Wash Solution | Wash      | 0 MIN           | Ambient     |

 ${\sf RNAscope}^{\circledast}$  LS Multiplex Fluorescent Assay Combined with Immunofluorescence Technical Note

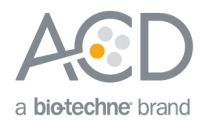

| Step No. | Reagent             | Step Type | Incubation Time | Temperature |
|----------|---------------------|-----------|-----------------|-------------|
| 16       | *Bond Wash Solution | Wash      | 0 MIN           | Ambient     |
| 17       | *Bond Wash Solution | Wash      | 1 MIN           | Ambient     |
| 18       | *Bond Wash Solution | Wash      | 1 MIN           | Ambient     |
| 19       | *Bond Wash Solution | Wash      | 1 MIN           | Ambient     |
| 20       | DAPI                | Reagent   | 10 min          | Ambient     |
| 21       | *De-ionized Water   | Wash      | 0 MIN           | Ambient     |
| 22       | *De-ionized Water   | Wash      | 0 MIN           | Ambient     |
| 23       | *De-ionized Water   | Wash      | 0 MIN           | Ambient     |
| 24       | *De-ionized Water   | Wash      | 0 MIN           | Ambient     |

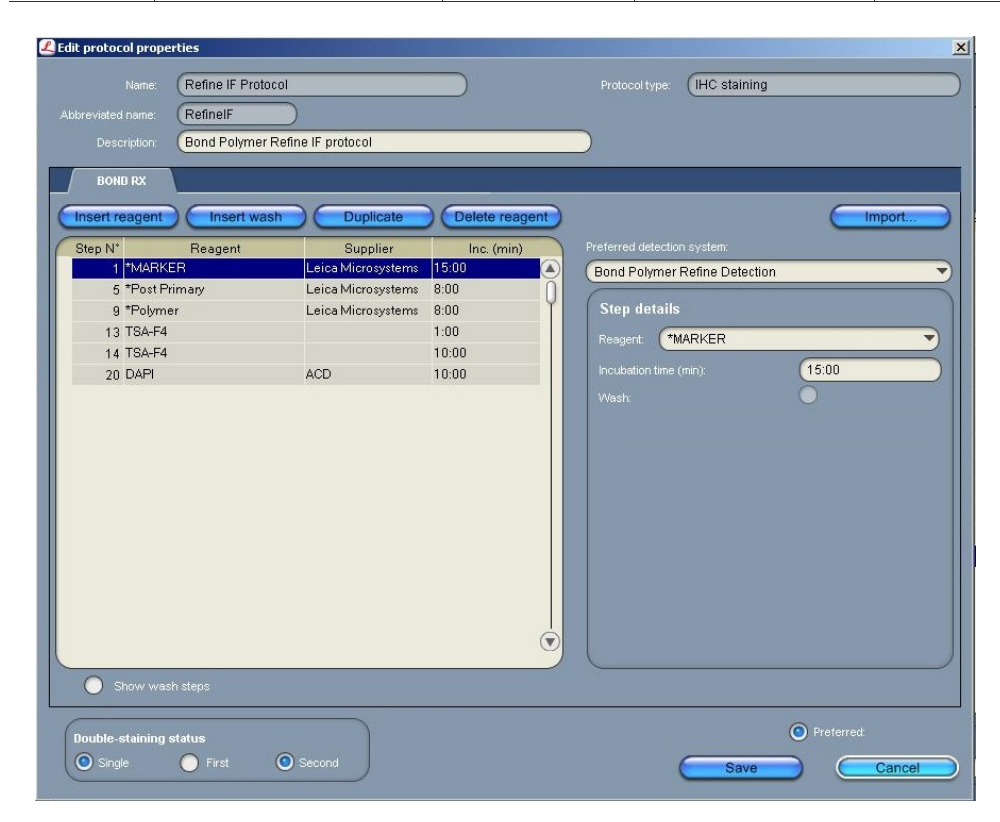

**Note:** To perform DAPI on the instrument for the IF protocol, you will need to register a separate DAPI container. The software cannot use the DAPI container from the Bond Detection system. The software will display an error message if you do not include an additional container of DAPI on the instrument.

- 5. Click Show wash steps to display the wash steps.
- 6. Select Insert wash to add BOND Washes. Match each of the protocol steps shown.

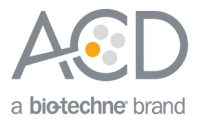

| pbreviated name: (RefinelF |                      |                |                               |
|----------------------------|----------------------|----------------|-------------------------------|
| Description: Bond Polyme   | r Refine IF protocol |                |                               |
| BOND RX                    |                      |                |                               |
| Insert reagent Insert wa   | ash Duplicate        | Delete reagent | Import                        |
| Step N* Reagent            | Supplier             | Inc. (min)     | Preferred detection system:   |
| 1 *MARKER                  | Leica Microsystems   | 15:00          | Bond Polymer Refine Detection |
| 2 *Bond Wash Solution      | Leica Microsystems   | 0:00           | (                             |
| 3 *Bond Wash Solution      | Leica Microsystems   | 0:00           | Step details                  |
| 4 *Bond Wash Solution      | Leica Microsystems   | 0:00           | Reagent: *MARKER              |
| 5 *Post Primary            | Leica Microsystems   | 8:00           |                               |
| 6 *Bond Wash Solution      | Leica Microsystems   | 2:00           |                               |
| 7 *Bond Wash Solution      | Leica Microsystems   | 2:00           | Wash:                         |
| 8 *Bond Wash Solution      | Leica Microsystems   | 2:00           |                               |
| 9 *Polymer                 | Leica Microsystems   | 8:00           |                               |
| 10 *Bond Wash Solution     | Leica Microsystems   | 2:00           |                               |
| 11 *Bond Wash Solution     | Leica Microsystems   | 2:00           |                               |
| 12 *Bond Wash Solution     | Leica Microsystems   | 0:00           |                               |
| 13 TSA-F4                  |                      | 1:00           |                               |
| 14 TSA-F4                  |                      | 10:00          |                               |
| 15 *Bond Wash Solution     | Leica Microsystems   | 0:00           |                               |
| 16 *Bond Wash Solution     | Leica Microsystems   | 0:00           |                               |
| 17 *Bond Wash Solution     | Leica Microsystems   | 1:00           |                               |
| 18 *Bond Wash Solution     | Leica Microsystems   | 1:00           |                               |
| 14 *Bond Wash Solution     | Leica Microsystems   | 9              |                               |
| Show wash steps            |                      |                |                               |
|                            |                      |                |                               |
|                            |                      |                | Preferred:                    |

7. Select Save.

Part 3: Set up a sequential dual stain (ds) study for duplex or multiplex ISH followed by IF

**IMPORTANT!** Only run a maximum of two trays. Running three trays will result in significant instrument errors including loss of dispensers.

Build a study1. Select the Slide setup icon at the top of the screen.

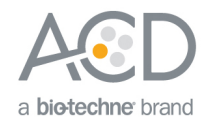

| 📕 BOND RX - 9 | system status screen (processing module | 1)                |                   |                         | >         |
|---------------|-----------------------------------------|-------------------|-------------------|-------------------------|-----------|
| File Window   | Item ID Configuration Maintenance Help  |                   |                   |                         |           |
| L             | E 🖻 🗳 🤞                                 |                   | <b>U</b>          | eica BOND R             |           |
| RX 1          | System status                           |                   |                   | System                  | Protocol  |
|               |                                         |                   |                   |                         |           |
|               | Run 254: Unlocked                       | Run 255: Unlocked | Run 256: Unlocked | "Dewax" "DI "BWash "Alc | •ER1 •ER2 |

2. Select Add study and enter a name in the Study ID field (keep the Dispense volume at 150 µL as shown).

| BOND RX - | Slide screen                                                                                                    | 🔺                                                                   |
|-----------|----------------------------------------------------------------------------------------------------|---------------------------------------------------------------------|
| L         |                                                                                                    | Leica BOND RX                                                       |
| RX 1      | Slide setup<br>Add study Edit study Delete study<br>Study D: 3<br>Study name                                                                                  | Copy study Add slide Add panel                                      |
|           | Add study Study ID: Test Study name: Study commants: Researcher: Study N*: Bd1 Resear Dispense volume: 100 µL Preparation protocol: TBake and Dewax OK Cancel |                                                                     |
|           | Positive tissue controls: 0 Negative t<br>Total studies: 23                                                                                                   | ssue controls: 0 Total states: 180 Slide setup summary Print labels |

- 3. For FFPE tissues, select **\*Bake and Dewax** as the Preparation protocol (otherwise, leave blank).
- 4. Select OK.

### Add an ISH and IHC protocol to each slide 1. Select Add slide.

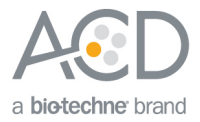

| 📕 BOND RX - SI | lide screen                                        |                                         |                                        |              |                                       |                     |            | _ 🗆 🗙 |
|----------------|----------------------------------------------------|-----------------------------------------|----------------------------------------|--------------|---------------------------------------|---------------------|------------|-------|
| File Window I  | tem ID Configuration Ma                            | intenance H                             | telp                                   |              |                                       |                     |            |       |
| L              |                                                    | 1                                       | $ \ge $                                |              |                                       | Leica BOND          | RX         |       |
| RX 1           | Slide setup<br>Add study<br>Study ID<br>Test Run 1 | Study Inanu<br>Study Inanu<br>Researche | t study t study Tost Run 1  Study name | Delete study | Copy stu                              | Add slide Add       | d panel    |       |
|                | Positiv                                            | e tissue cont<br>Total stu              | rols: 0<br>lies: 1                     | Negative     | tissue controls: (<br>Total slides: ( | Slide setup summary | Print labe |       |

- 2. Enter the tissue type and probe name under the Comments field.
- 3. Select Sequential DS from the Staining mode drop down menu

| ደ Add slide                                                                |                                      | 1     |
|----------------------------------------------------------------------------|--------------------------------------|-------|
|                                                                            |                                      | (01YU |
|                                                                            |                                      | (156  |
|                                                                            |                                      |       |
|                                                                            |                                      |       |
|                                                                            | (ізн-інс                             |       |
| Comments:                                                                  | (tissue probe                        |       |
| Tissue type:<br>Test tissue<br>Negative tissue<br>Positive tissue          | Dispense volume:<br>100 µL<br>150 µL |       |
| Staining mode:<br>Single Resear<br>Single<br>Sequential DS<br>Parallel DS: | ch 🔹                                 |       |
| Marker:                                                                    |                                      |       |
| Protocols                                                                  |                                      |       |
| Preparation. <b>*Bake</b>                                                  | and Dewax                            | •     |
|                                                                            |                                      |       |
| Add slide                                                                  | C                                    | Close |

 ${\sf RNAscope}^{\circledast}$  LS Multiplex Fluorescent Assay Combined with Immunofluorescence Technical Note

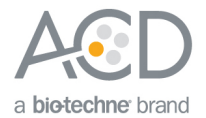

- 4. Add the ISH staining protocol by selecting the **First** tab.
- 5. Select ISH under Process, and mock probe (ACD) from the Marker drop down menu.

| 🗳 Add slide                                                       |                                                    |  |  |
|-------------------------------------------------------------------|----------------------------------------------------|--|--|
|                                                                   | Slide ID: 01YU                                     |  |  |
|                                                                   | Study N*: 156                                      |  |  |
|                                                                   | dy name:                                           |  |  |
|                                                                   | mments:                                            |  |  |
|                                                                   | Study ID (ISH-IHC                                  |  |  |
|                                                                   | mments: (tissue probe                              |  |  |
| Tissue type:<br>Test tissue<br>Negative tissue<br>Positive tissue | Dispense volume:           100 μL           150 μL |  |  |
| Staining mode:<br>Sequential D <del>3</del>                       | Research                                           |  |  |
| First V                                                           | Second                                             |  |  |
| Process:                                                          | O IHC O ISH                                        |  |  |
| Marker:                                                           | Mock Probe (ACD)                                   |  |  |
| Protocols                                                         |                                                    |  |  |
| Staining:                                                         | ACD Multiplex Protocol P1 bw                       |  |  |
| Preparation:                                                      | *Bake and Dewax 🔹                                  |  |  |
| HIER:                                                             | *ACD HIER 15 min with ER2 (95)                     |  |  |
| Enzyme:                                                           | *ACD 15 min Protease                               |  |  |
| Denaturation:                                                     | (*···· <b>v</b> )                                  |  |  |
| Hybridization:                                                    | ISH Hybridization 1 min                            |  |  |
|                                                                   |                                                    |  |  |

- 6. Under **Protocols**:
  - Select a protocol from the Staining drop down menu for each probe. Make sure that each probe is associated with a different protocol (for example, ACD Multiplex Protocol P1 bw for multiplex ISH or ACD Duplex Protocol P1 bw for duplex ISH).
  - b. , Select the protocol **\*Bake and Dewax** from the Preparation drop down menu for standard FFPE tissues (otherwise, leave blank).
  - c. Select **\*ACD HIER 15 min with ER2 (95)** as the HIER protocol or the appropriate HIER protocol for your tissue.
  - d. Select \*ACD 15 min Protease for Enzyme or the appropriate HIER protocol for your tissue.
  - e. Select ACD 1 min Hybridization for Hybridization.

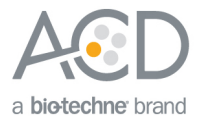

| Side ID: 01YU<br>Study name:<br>Study comments:<br>Study comments:<br>Study ID: SH-IHC<br>Comments: ISH-IHC<br>Comments: ISH-IHC<br>Comments: ISSue probe<br>Dispense volume:<br>100 µL<br>100 µL<br>150 µL<br>150 µL<br>Staining mode:<br>Sequential D\$ Research<br>First Second<br>Forcess: • HC<br>Marker: *CD8 (4B11)<br>Frotocols<br>Staining Refine IF Protocol<br>HER: • •                                                                                                    | L Slide properties                                                |                                                    |
|----------------------------------------------------------------------------------------------------|-------------------------------------------------------------------|----------------------------------------------------|
| Study N* 156<br>Study name:<br>Study comments:<br>Study ID: SH-IHC<br>Comments: Issue probe<br>Tissue type:<br>Tissue type:<br>Tissue type:<br>Negative issue<br>Positive issue<br>Positive issue<br>Staining mode:<br>Sequential DS: Research<br>First Second<br>Process:<br>HC<br>Staining: Refine IF Protocol<br>HER:<br>Enzyme:<br>The staining issue<br>Staining: Refine IF Protocol<br>HER:<br>The staining issue<br>Staining: Refine IF Protocol<br>HER:<br>The staining issue<br>Staining: Refine IF Protocol<br>Staining: Refine IF Protocol<br>Staining: Refine IF Protocol |                                                                   | Slide ID: 01YU                                     |
| Study name:<br>Study commerts:<br>Study D: ISH-IHC<br>Commerts: ISSUe probe<br>Tissue type:<br>Tissue type:<br>Negative tissue<br>Positive tissue<br>Positive tissue<br>Staining mode:<br>Sequential DS Research<br>First Second<br>First Second<br>Process:<br>HC ISH<br>Marker: CD8 (4B11)<br>Protocols<br>Staining Refine IF Protocol<br>HIER:<br>Enzyme:<br>                                                                                                    |                                                                   | Study №. 156                                       |
| Study comments:<br>Study D: ISH-IHC<br>Comments: ISBUE probe<br>Tissue type:<br>Tissue type:<br>Tissue type:<br>Positive tissue<br>Positive tissue<br>Staining mode:<br>Sequential D: Research<br>First Second<br>Process:<br>HC<br>HC<br>Marker *CD8 (4B11)<br>Protocols<br>Staining Refine IF Protocol<br>HER<br>Enzyme<br>************************************                                                                                                    |                                                                   |                                                    |
| Study Dr. (SH-IHC<br>Comments: (tissue probe                                                                                                    |                                                                   |                                                    |
| Commerts: (issue probe<br>Tissue type:<br>① Test tissue<br>● Negative tissue<br>● Positive tissue<br>Staining mode:<br>Sequential D: Research<br>First Second<br>Process:<br>● HC<br>Marker: *CD8 (4B11)<br>Protocole<br>Staining Refine IF Protocol<br>HER: * *                                                                                                    |                                                                   | (ІЗН-ІНС                                           |
| Tissue type:<br>Test tissue<br>Negative tissue<br>Positive tissue<br>Staining mode:<br>Sequential D: Research<br>First Second<br>Process:<br>HC<br>Marker: CDB (4B11)<br>Protocols<br>Staining Refine IF Protocol<br>HER<br>Enzyme<br>                                                                                                    | Comments:                                                         | tissue probe                                       |
| Staining mode:<br>Sequential D Research First Second Process: HC HC Marker: CD8 (4B11) Frotocole Staining: Refine IF Protocol HER Enzyme:                                                                                                    | Tissue type:<br>Test tissue<br>Negative tissue<br>Positive tissue | Dispense volume:           100 μL           150 μL |
| Process:      HC ISH Marker: CD8 (4B11)  Protocols  Staining: Refine IF Protocol  HIER:                                                                                                    | Staining mode:<br>Sequential DS Researc                           | ch 🔹                                               |
| Marker:     *CD8 (4B11)       Protocols       Staining:       Refine IF Protocol       HER:       *                                                                                                    |                                                                   |                                                    |
| Protocols<br>Staining: Refine IF Protocol<br>HIER:                                                                                                    | Marker: (*CD8 (                                                   | (4811)                                             |
| Staining: Refine IF Protocol                                                                                                    | Protocols                                                         |                                                    |
| HER:                                                                                                    | Staining: Refine                                                  | IF Protocol                                        |
| Enzyme                                                                                                    | HER: (*                                                           | •                                                  |
|                                                                                                    | Enzyme:                                                           | T                                                  |
|                                                                                                    |                                                                   |                                                    |
|                                                                                                    |                                                                   |                                                    |

- 7. Add the IHC protocol by selecting the **Second** tab.
- Select IHC under Process and the antibody of interest (for example, \*CD8) from the Marker menu.
   Note: For antibodies to be available from the menu, you must first register any antibodies not already available through Leica.
- Under Protocols, select Refine IF Protocol from the Staining menu. Leave HIER and Enzyme blank.
   Note: Including additional HIER or Enzyme steps following ISH staining may decrease the intensity of ISH markers.
- 10. Repeat steps 1–9 for each slide.

**Note:** To use a different probe on the new slide, change the staining protocol in the **First** tab. To use a different antibody on the new slide, change the marker selection in the **Second** tab.

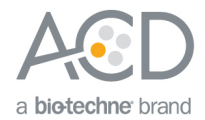

### Complete the study

- 1. After adding all the slides to the study, select **Close** to return to the Slide setup screen.
- 2. Select **Print labels** to print barcodes to attach to the slides.

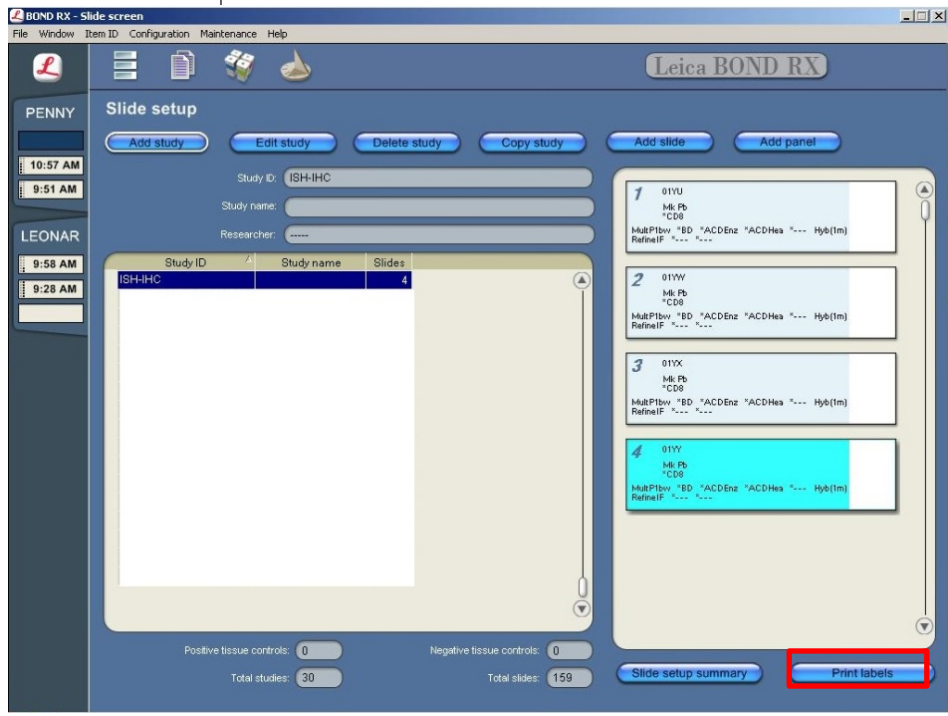

# Part 4: Imaging

To image fourplex fluorescent staining, use a fluorescent multispectral imaging system, such as the Nuance<sup>®</sup> EX, Mantra<sup>™</sup>, or Vectra<sup>®</sup> Systems. The following table lists the corresponding filter setting for each dye.

| TSA <sup>®</sup> Plus System      | Opal <sup>™</sup> system | Filter setting |
|-----------------------------------|--------------------------|----------------|
| TSA <sup>®</sup> Plus fluorescein | Opal 520                 | FITC           |
| TSA® Plus Cyanine 3               | Opal 570                 | СуЗ            |
|                                   | Opal 620                 | Texas Red      |
| TSA <sup>®</sup> Plus Cyanine 5   | Opal 690                 | Cy5            |

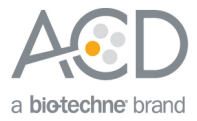

#### For Research Use Only. Not For Diagnostic Use.

Advanced Cell Diagnostics, Inc. and/or its affiliate(s) warrant their products as set forth in the ACD General Terms and Conditions of Sale found on the ACD website at http://www.acdbio.com/store/terms. Advanced Cell Diagnostics, Inc. reserves the right to change its products and services at any time to incorporate technological developments. This document is subject to change without notice. Although this document has been prepared with every precaution to ensure accuracy, Advanced Cell Diagnostics, Inc. assumes no liability for any errors, omissions, or for any damages resulting from the use of this information.

© 2017 Advanced Cell Diagnostics. All rights reserved. RNAscope is a registered trademark of Advanced Cell Diagnostics, Inc. All other trademarks belong to their respective owners.

#### Headquarters

7707 Gateway Blvd Suite 200, Newark, CA 94545 Phone 1-510-576-8800 Toll Free 1-877-576-3636 For support, email <u>support@acdbio.com</u> www.acdbio.com

RNAscope® LS Multiplex Fluorescent Assay Combined with Immunofluorescence Technical Note